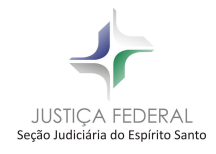

SEÇÃO JUDICIÁRIA DO ESPÍRITO SANTO

## Manual de PDF CREATOR Adequação peças para envio eletrônico.

SISTEMA DE CONTROLE PROCESSUAL APOLO

FABIO ROBERTO DE ANDRADE SANTOS

SEÇÃO DE SUPORTE E ATENDIMENTO AO USUÁRIO – SESAU NÚCLEO DE TECNOLOGIA E INFORMAÇÃO - NTI

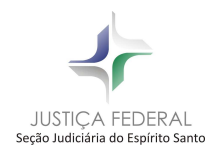

## <u>1 – CONTEÚDO</u>

| 2 | Apresentação | .3 |
|---|--------------|----|
|   |              |    |
| 3 | PDF Creator  | .4 |

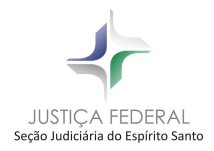

Para o peticionamento eletrônico na SJES são necessários alguns requisitos que deverão ser observados pelo usuário quando da anexação dos arquivos para envio pela WEB.

O arquivo da petição ou documentos a serem enviados no formato PDF deverão estar na versão 1.4, por força de compatibilidade com o sistema de acompanhamento processual da SJES.

Caso a petição em arquivo PDF não esteja em formato PDF 1.4, faz-se necessária a conversão do arquivo, para a qual recomendamos o software gratuito PDF Creator, tendo em vista a praticidade no procedimento, conforme veremos a seguir.

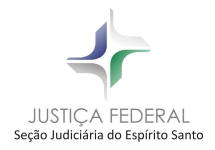

## 2 - PDF Creator

Para efetuar o processo de conversão do arquivos PDF para a versão 1.4 utilizaremos que é o PDF Creator. Trata-se de um gerador de arquivos PDF, uma "impressora virtual", capaz de transformar qualquer documento que seria enviado para uma impressora comum em um arquivo de imagem PDF.

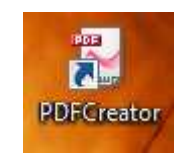

Assim, qualquer documento que possa ser impresso em papel poderá ser convertido em um arquivo PDF.

Uma vez feito o download e instalação do PDF Creator, acessando o campo Dispositivos e impressoras podemos verificar que ele encontra-se instalado como se fosse uma impressora.

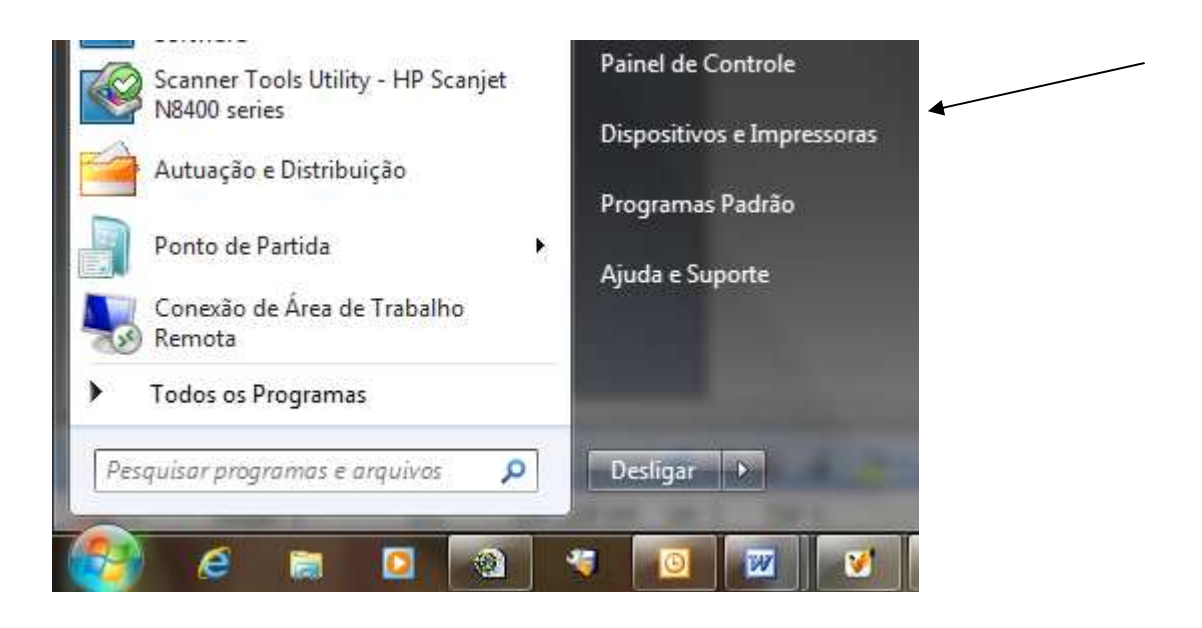

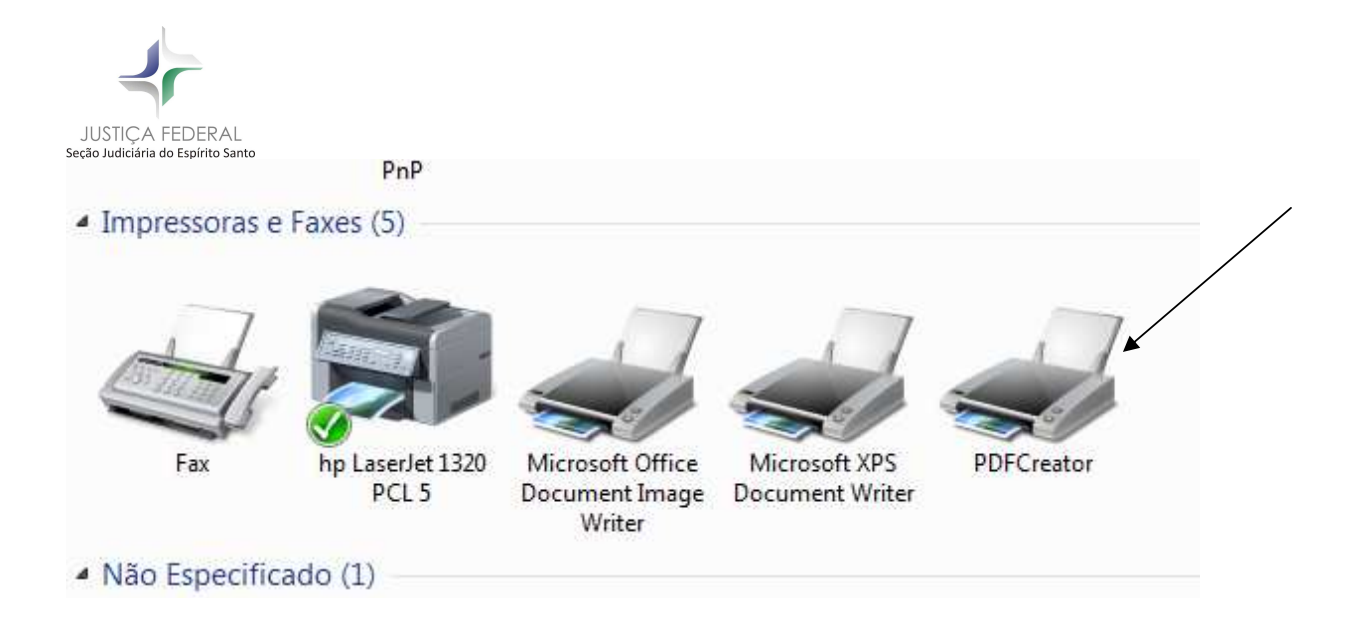

Antes de utilizar o PDF Creator deve ser feita sua configuração de salvamento manual dos arquivos. Execute o programa a partir da opção "Todos os programas", do Windows, no menu iniciar. Basta clicar no ícone do programa, que tem a imagem abaixo.

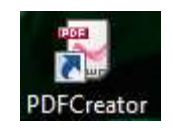

Executado o programa, selecione o menu Impressora, Opções.

| Pa       |                                           |          |        | CONTRACTOR CONTRACTOR AND CONTRACTOR |  |
|----------|-------------------------------------------|----------|--------|--------------------------------------|--|
|          | rar impressora                            | F2 fo em | Tamanh | no   Nome do arquivo                 |  |
| - OI     | oções Ctrl                                | +0       |        |                                      |  |
| Re<br>Ar | gistro de eventos<br>quivo de eventos Ctr | F3<br>+L |        |                                      |  |
| Fe       | char                                      |          |        |                                      |  |

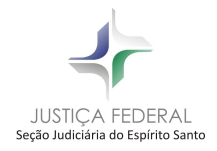

Uma vez apresentada a tela abaixo, selecione a opção "Salvar automaticamente", para acessar o menu de salvamento automático

| Padrão                                                                                                    | • 🗣 🖄 🗟 🖷                                                                                                    |
|----------------------------------------------------------------------------------------------------|----------------------------------------------------------------------------------------------------|
| Configurações Gerais<br>Ghostscript<br>Documento<br>Salvar<br>Salvar automáticamente<br>Ações<br>Imprimir<br>Fonte do programa<br>Idiomas<br>Formatos<br>PDF<br>PNG<br>JPEG<br>BMP<br>PCX<br>TIFF<br>PS<br>EPS<br>TXT<br>PSD<br>PCL<br>SVG | Programa         Impirimir Configurações Gerais         Configurações Gerais 1         Configurações Gerais 1         Impirimir Página de Teste         Prioridade do processo         '         Não processar documentos ao iniciar         Não exibir uma janela de solicitação para tornar o PDFCreator a impressora padrão.         Método de envio de e-mail         Automático         Instalar barra de ferramentas do pdfforge         Earra de ferramentas do pdfforge |

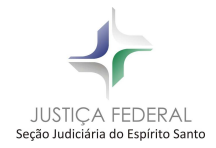

Apresentado a tela de opções do salvamento automático, desmarque o box "Habilitar o salvamento automático", e clique em salvar, e após, feche o programa.

| 50/80                                                                                                    |                                                                                                    | • • · · · · · · · · · · · · · · · · · ·                                                                                        |                              |
|----------------------------------------------------------------------------------------------------|----------------------------------------------------------------------------------------------------|----------------------------------------------------------------------------------------------------|------------------------------|
| Programa<br>Configurações Gerais<br>Ghostscript<br>Documento<br>Salvar<br>Salvar<br>Salvar automáticamente<br>F Ações | Programa<br>Modo de salvamento a<br>nome de arquivo ou ui<br>PDF em uma única pa<br>Salvar automáticamente            | automático. O salvamento automático não<br>ma pasta. Ele salva automaticamente todo<br>sta, cujo nome é predefinido.<br>mático | solicita um<br>s os arquivos |
| - A Imprimir<br>Fonte do programa<br>I Idiomas<br>Formatos                                                            | Formato do salvamento automá<br>PDF/A-1b                                                                              | itico                                                                                                    |                              |
| PDF 1                                                                                                    | Nome do arquivo                                                                                                    | Adicionar um marcado                                                                                                    | or ao nome de ar             |
| JPEG                                                                                                    | <date i="" ime=""></date>                                                                                             | (Author>                                                                                                    | <u> </u>                     |
| PCX<br>TIFF<br>PS<br>EPS<br>TXT<br>PSD<br>PCL<br>Bruto<br>SVG                                                         | Usar esta pasta para o salv (MyFiles>\ C:\Users\jesfra\Documents\ Após o salvamento automál Depois do salvamento auto | amento automático<br>ico, abrir o documento com o programa pa<br>mático, enviar um e-mail                                      | adrão.                       |

Essa configuração garante que o PDF Creator pergunte ao usuário onde deverá ser salvo o arquivo a ser redigitalizado. Isso é necessário para que o usuário possa organizar onde os arquivos a serem enviados para a Justiça Federal deverão ser armazenados.

Podemos passar agora à conversão de arquivos.

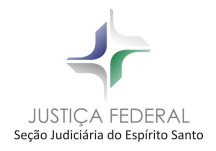

O arquivo que se pretende converter deve ser aberto para visualização através do Acrobat Reader ou outro visualizador. Uma vez aberto, deve ser realizada uma impressão do arquivo, utilizando-se o PDF Creator.

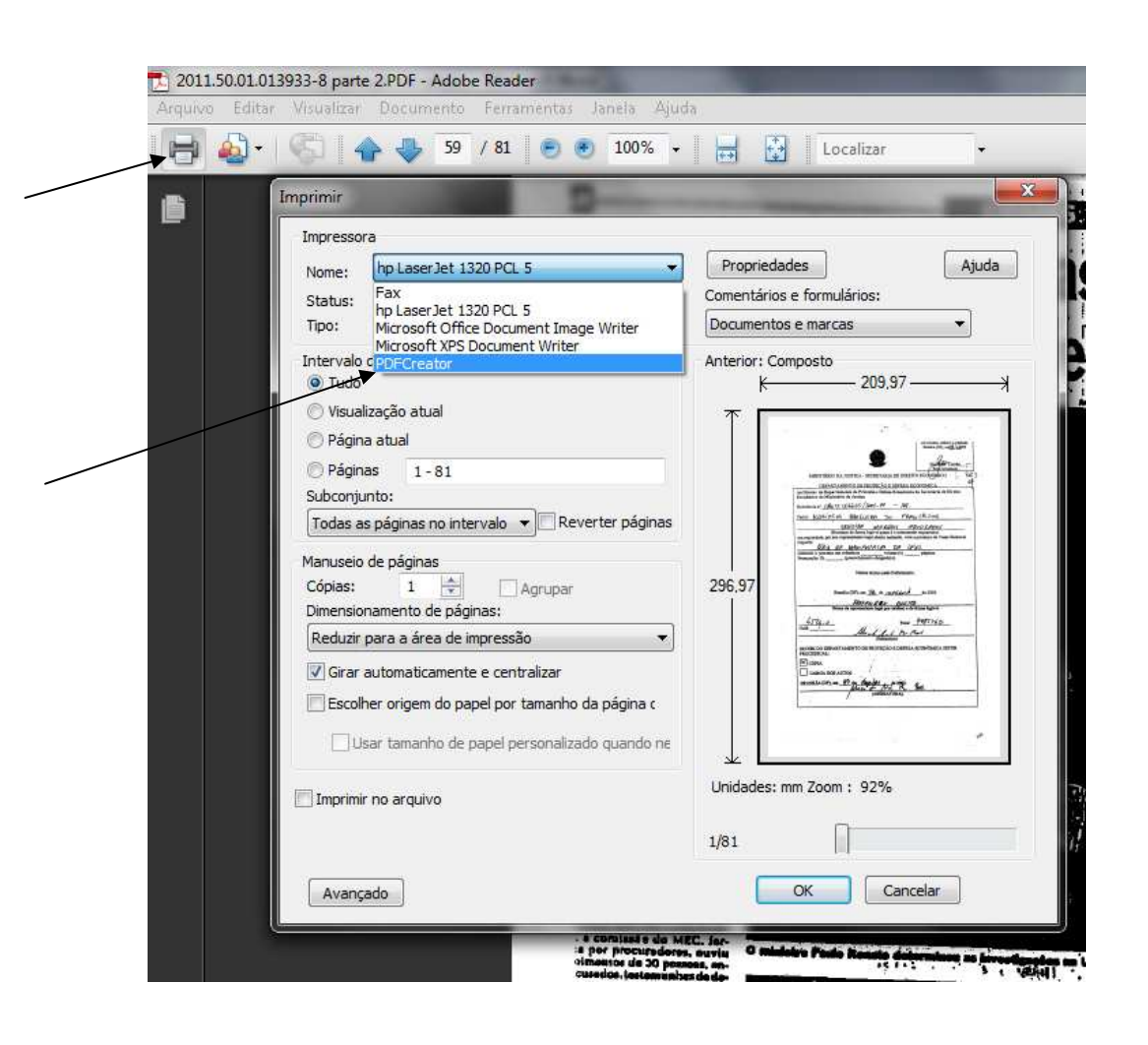

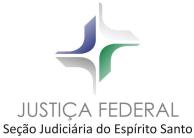

Selecionada a impressora "PDF Creator", será necessário configurar a resolução do documento que será gerado. Deve-se clicar em "Propriedades" e selecione a aba "Papel/Qualidade".

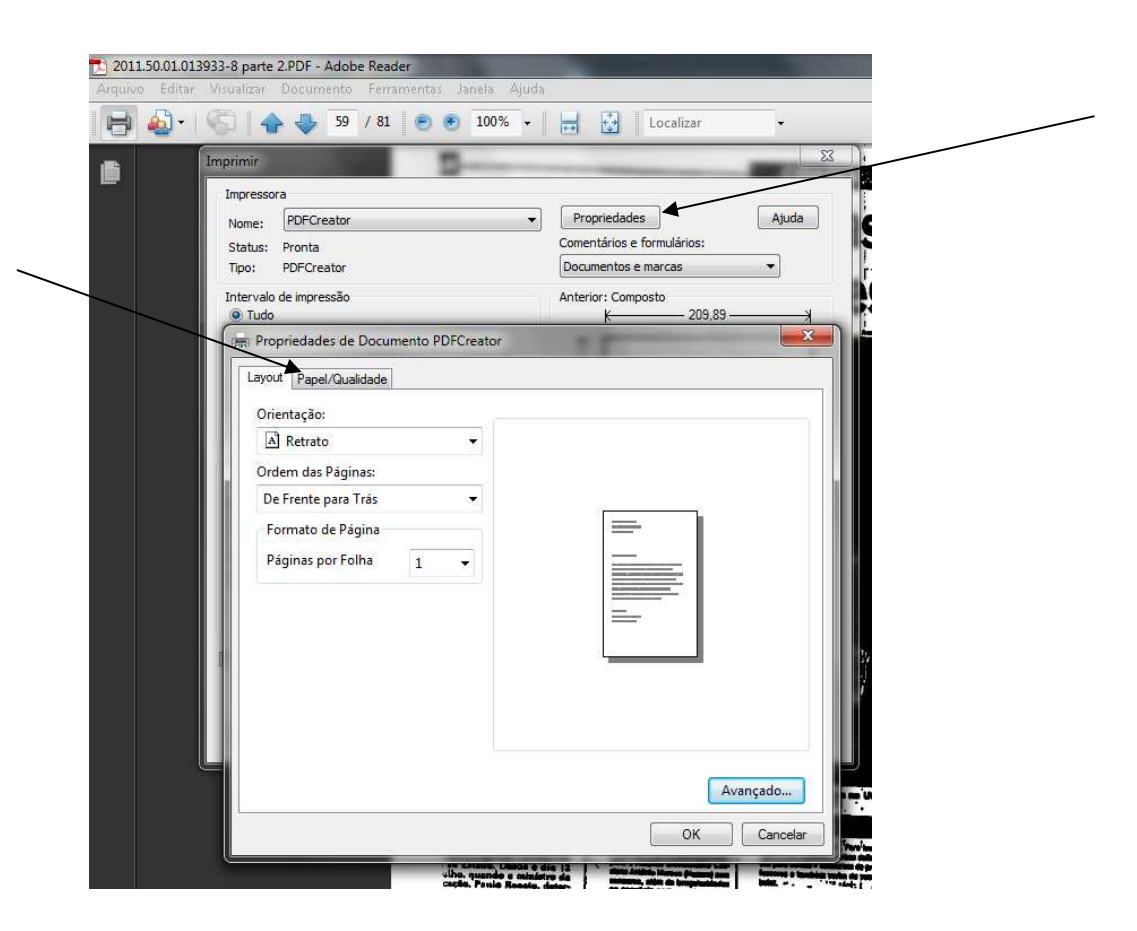

Marque a opção de cor "Preto e Branco" e feche a tela.

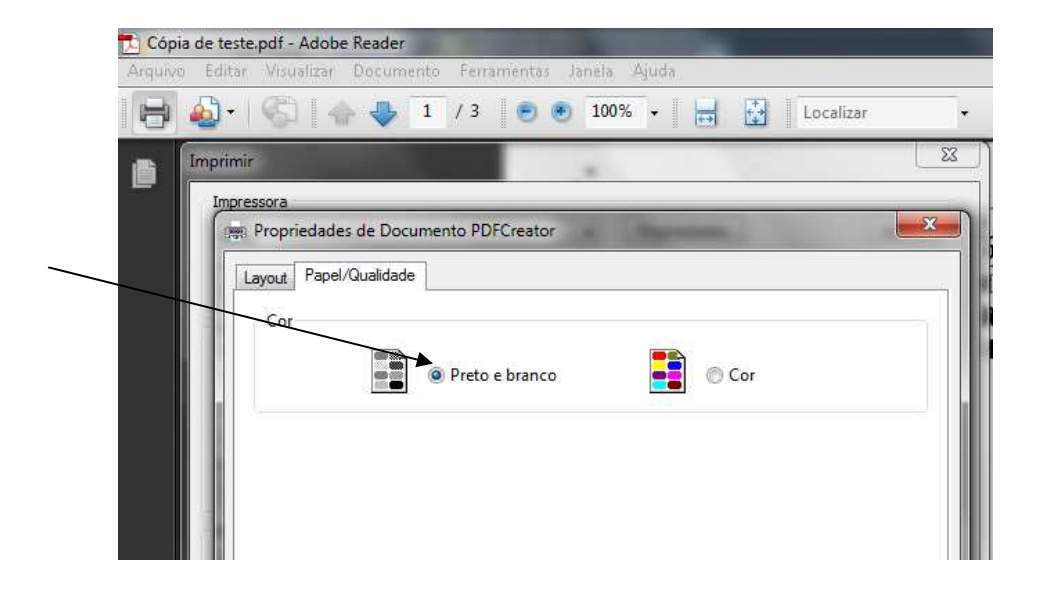

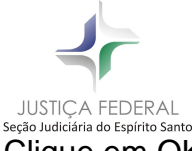

Clique em OK para impressão do documento em arquivo PDF.

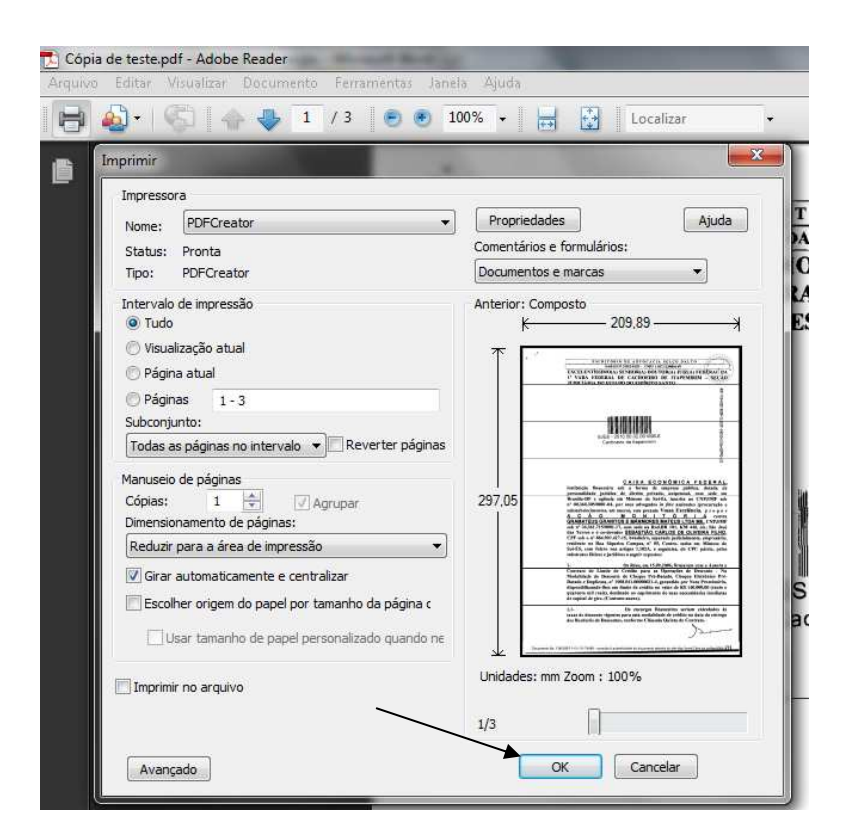

O PDF Creator apresentará a tela abaixo:

|   |                                                                       | 4 |
|---|-----------------------------------------------------------------------|---|
|   | DPFCreator 1.2.1                                                      |   |
|   | I ítulo do Documento:                                                 |   |
|   | Cópia de teste.pdf                                                    |   |
|   | Data de Criação:                                                      |   |
|   | 20120118181337 Agora                                                  | 1 |
|   | Data de Modificação:                                                  |   |
|   | 20120118181337 Agora                                                  |   |
|   | Autor                                                                 |   |
|   | JESFRA                                                                |   |
|   |                                                                       |   |
|   | Assunto:                                                              |   |
| < |                                                                       |   |
|   | Palavras-Chave:                                                       |   |
|   |                                                                       |   |
|   | Perfil                                                                |   |
|   | Padrão                                                                |   |
|   |                                                                       |   |
|   | Depois de saivar, abrir o documento com o programa padrao.            |   |
| - | Cancelar     Aguardar -<br>Armazenar     Opções     E-mail     Salvar |   |

Deixe desmarcado o box "Depois de salvar, abrir o documento com o programa padrão" e clique em "Salvar", selecionando o local onde deverá ser salvo.

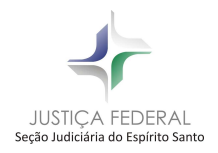

Após esse procedimento, o arquivo estará na versão adequada para envio através da WEB, bastando ao usuário seguir os passos previstos no Manual de Utilização do Processo Eletrônico, da SJES.